## How to login to the dashboard for the first time (1/3)

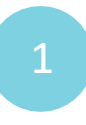

2

**Open your preferred internet browser** (either Google Chrome or Microsoft Edge) and **type <u>www.dbedashboard.co.za</u>** then press enter.

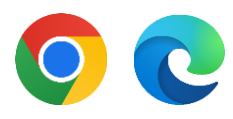

data driven districts

On the DDD website, **click the log in button** to be directed to the dashboard login page.

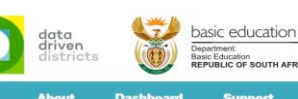

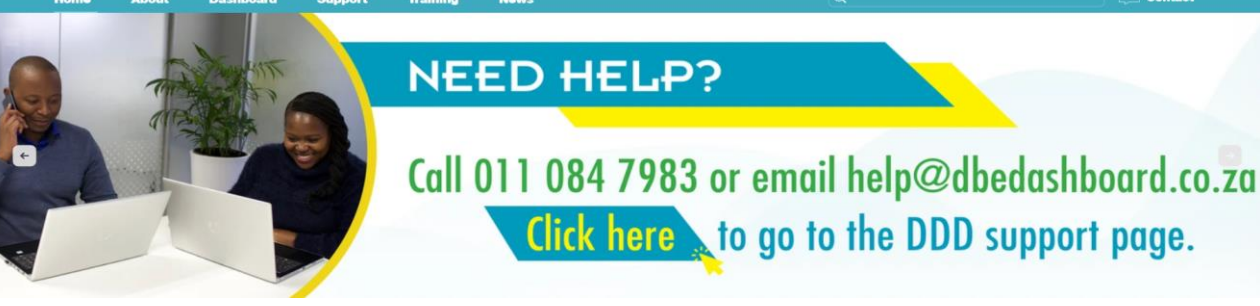

| 2      |  |
|--------|--|
| 5      |  |
|        |  |
| $\sim$ |  |

Enter your dashboard username (name.surname@dbedashboard.co. za) and click "Next".

\*Do not enter an email address in here, enter your dashboard username e.g. Andile.Nkosi@dbedashboard.co. za

| data<br>driven<br>districts          |      |      |  |  |
|--------------------------------------|------|------|--|--|
| Sign in                              |      |      |  |  |
| firstname.surname@dbedashboard.co.za |      |      |  |  |
| Can't access your accou              | nt?  |      |  |  |
|                                      |      |      |  |  |
|                                      | Back | Next |  |  |
|                                      | Back | Next |  |  |

4

Enter your dashboard password (provided in the welcome email) and select "Sign in".

| Enter password     |         |
|--------------------|---------|
|                    |         |
| Forgot my password |         |
|                    | Sign in |

5

As this is the first time you are logging in to the dashboard, you will be asked to **create a new password**. Enter the current password (which you were given with your username) and then add a new password of your choice. Once you have confirmed your new password, click "Sign in".

| <b>A</b> 444                                                                                                    |
|----------------------------------------------------------------------------------------------------|
| Juit770ta                                                                                                    |
| ourname.yoursurname@dbedashboard.co.za                                                                                         |
| Jpdate your password                                                                                                    |
| You need to update your password because this is<br>he first time you are signing in, or because your<br>bassword has expired. |
| Current password                                                                                                    |
| New password                                                                                                    |
| Confirm password                                                                                                    |
| Sign in                                                                                                    |
|                                                                                                    |

\*When creating a new password:

- You cannot use your name or surname as part of your password
- Your password must have a minimum of 8 characters
- It must contain 3 of the 4 following:
  - Lowercase letterUppercase letter
  - Number
  - Symbol
- When resetting your password, never select "Skip setup" –this will result in future access restrictions

For further assistance please contact <u>Help@dbedashboard.co.za</u> or 011 084 7983

## How to login to the dashboard for the first time (2/3)

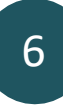

When the "More information required" screen appears, click "**Next".** 

\*Do not select "Use a different account" and do not select "Learn more".

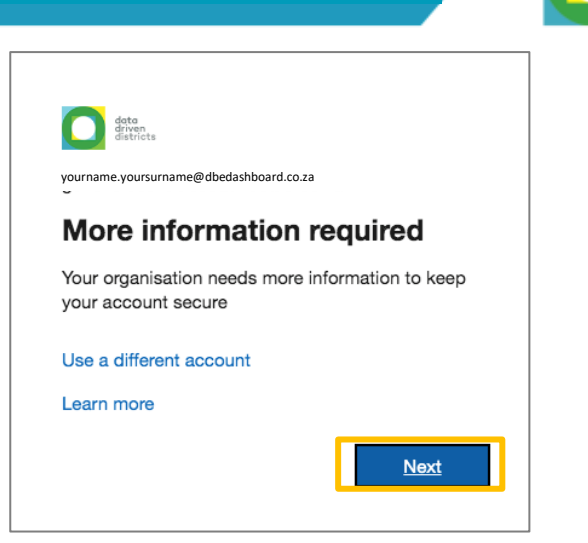

data driven districts

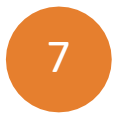

You will then see this screen, which requests your cell phone number in order to receive a call or text message to ensure your account is secure.

Use the drop-down menu and type "S" and select the South African dialing code. Then enter your cell number number but exclude the first "0". Then press "Next".

**Note:** Do not select "Skip setup", you will not get access to the dashboard.

| Keep your account secure                                                                                               |                   |  |  |  |
|----------------------------------------------------------------------------------------------------|-------------------|--|--|--|
| Your organisation requires you to set up the following methods of proving who you a                                    | re.               |  |  |  |
| Phone                                                                                                    |                   |  |  |  |
| You can prove who you are by answering a call on your phone or texting a code to your phone.                           |                   |  |  |  |
| What phone number would you like to use?                                                                               |                   |  |  |  |
| South Africa (+27)                                                                                                    |                   |  |  |  |
| • Text me a code                                                                                                    |                   |  |  |  |
| Call me                                                                                                    |                   |  |  |  |
| Message and data rates may apply. Choosing Next means that you agree to the Terms of service<br>and cookies statement. | and Privacy       |  |  |  |
| [                                                                                                    | Next              |  |  |  |
| I want to set up a different method                                                                                    | <u>Skip setup</u> |  |  |  |

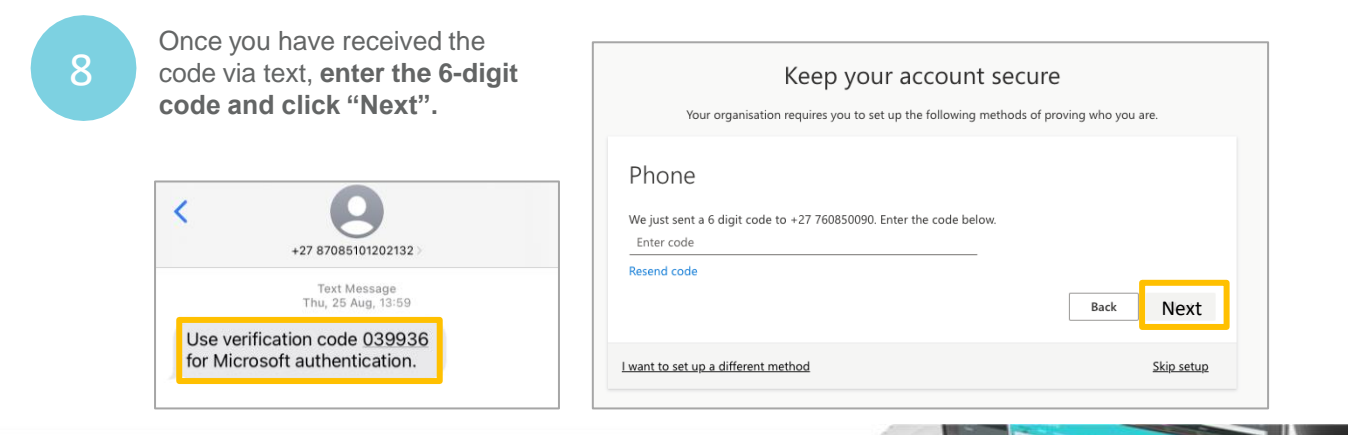

For further assistance please contact Help@dbedashboard.co.za or 011 084 7983

# How to login to the dashboard for the first time (3/3)

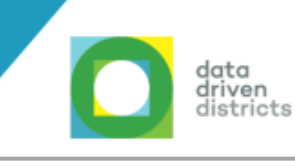

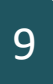

The next screen will indicate that your phone number was registered successfully. **Select** "**Next**".

#### Phone

SMS verified. Your phone was registered successfully.

<u>Skip setup</u>

Next

### 10

The final set up screen will confirm your cell phone number. **Click "Done".** 

#### Success!

Great job! You have successfully set up your security info. Choose "Done" to continue signing in. **Default sign-in method:** 

S Phone

11

You will be asked if you want to stay signed in. **Select "Yes".** 

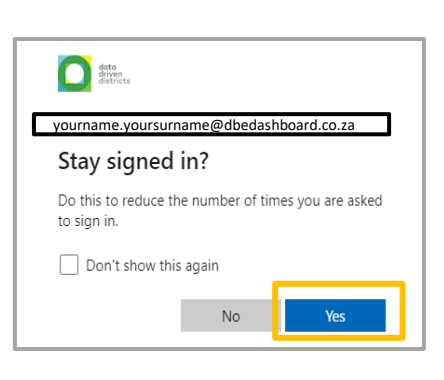

### 12

Once you have completed the set up, you will be redirected to the dashboard landing page.

You can now start exploring the Dashboard.

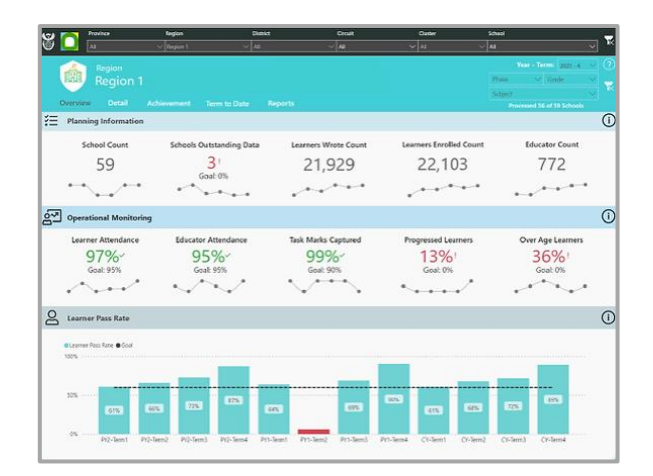